# ĐÁNH GIÁ XẾP HẠNG NHÂN VIÊN

# 1. TẠO BẢNG ĐÁNH GIÁ NHÂN VIÊN

# Bước 1: Tại giao diện của odoo chọn THỦ THÁCH

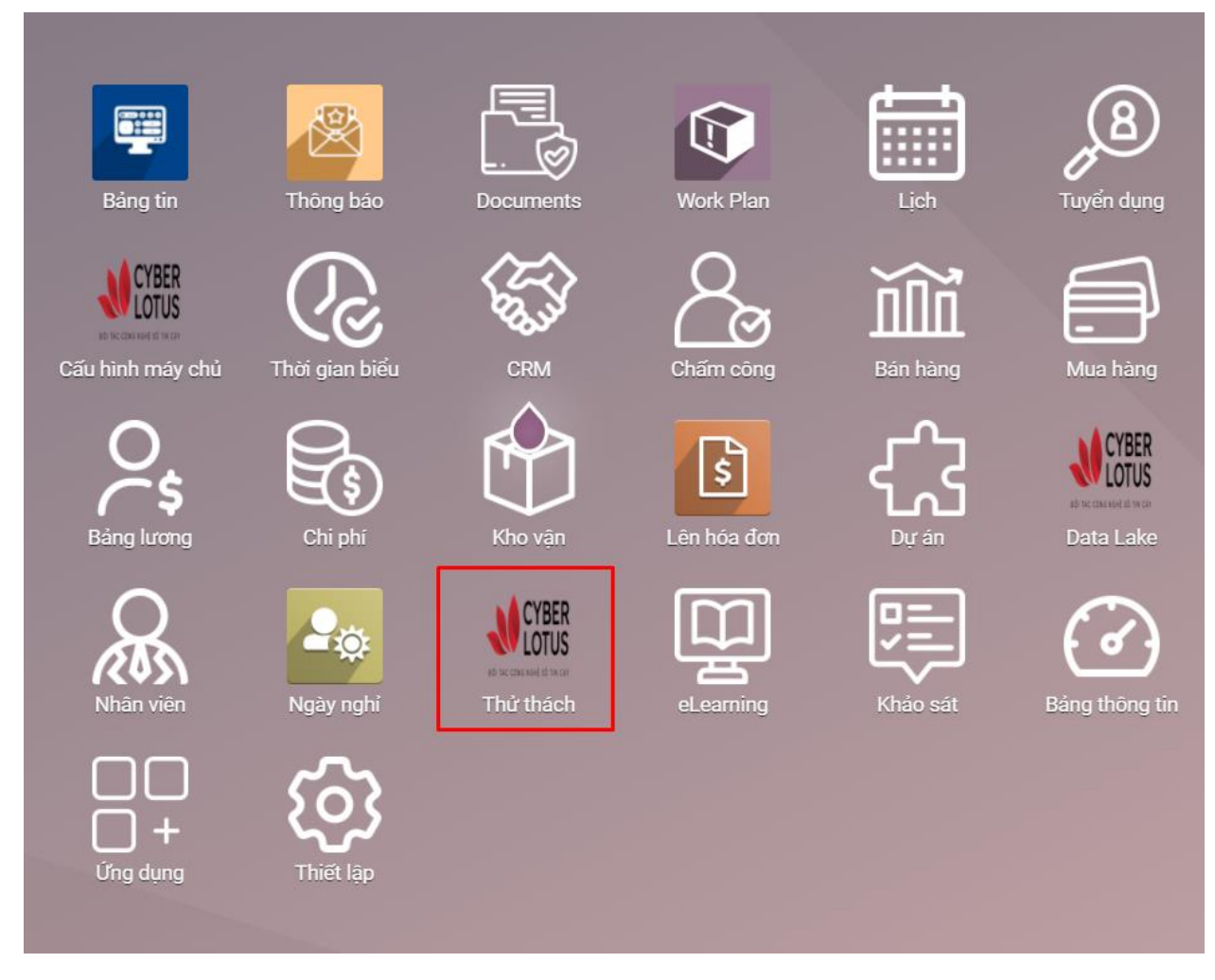

### - Chọn ĐÁNH GIÁ XẾP HẠNG NHÂN VIÊN

|     | Thử thách | Thử thách | Định nghĩa mục tiêu | Lịch sử Mục tiêu | Đánh giá xếp hạng nhân viên | Huy chương |
|-----|-----------|-----------|---------------------|------------------|-----------------------------|------------|
| Thử | thách     |           |                     |                  |                             | Tim        |
| TẠO | *         |           |                     |                  |                             | ▼ Bộ lọc   |
|     |           |           |                     |                  |                             |            |

=> Chọn TẠO

# Đánh giá xếp hạng nhân viên

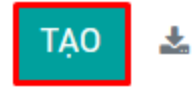

#### Bước 2: Nhập các thông tin của nhân viên

| Vũ Thị Ánh - 01/01                 | /2021 - 31/12/2021                    |     |                                |                             |                  |
|------------------------------------|---------------------------------------|-----|--------------------------------|-----------------------------|------------------|
| Thông tin nhân v                   | /iên                                  |     | Thông tin ngườ                 | i quản lý                   |                  |
| Nhân viên                          | [NCANV039] Vũ Thị Ánh                 | • 🖸 | Quản lý trực tiếp              | [NCANV008] Nguyễn Thị Liên  | ▼ □ <sup>2</sup> |
| Chức vụ                            | Trưởng bộ phận nghiệp vụ              | • 🖸 | Chức vụ                        | Trưởng phòng nghiệp vụ      | - C              |
| Phòng/Ban                          | Phòng nghiệp vụ / Bộ phận nghiệp vụ 1 | • 🖸 | Quản lý gián tiếp              | [NCANV002] Đỗ Thị Thu Hường | • C*             |
| Ngày bắt đầu làm việc              | 03/01/2017                            | -   | Chức vụ                        | Giám đốc                    | - C.             |
| Thông tin chung<br><sup>Loại</sup> | Người quản lý                         |     | Thông tin đánh<br>Điểm bài thi | giá<br>                     |                  |
| Từ ngày                            | 01/01/2021                            | *   | Điểm bổ sung (Dành             | 0,00                        |                  |
| Đến ngày                           | 31/12/2021                            | *   | Đánh giá của nhân              | 0                           |                  |
| Ngày đánh giá                      |                                       |     | viên                           | -                           |                  |
| Xếp hạng hiện tại                  | 60                                    |     | CBQL đánh giá                  | 0                           |                  |
| Điểm KPI trung bình                | 89,39                                 |     | Kết quả đánh giá               | 0                           |                  |
|                                    |                                       |     | Hệ số lương                    | 0                           |                  |
|                                    |                                       |     | Hệ số tổng                     | 0,00                        |                  |

- Nhân viên: Chọn nhân viên cần tạo bảng đánh giá. Sau khi chọn trường nhân viên, bảng đánh giá tự động cập nhật thông tin các trường thông tin còn lại của nhân viên đó (Chức vụ, Phòng/Ban, Ngày bắt đầu làm việc, Quản lý trực tiếp, Xếp hạng hiện tại, Điểm KPI trung bình)
- Loại: Chọn "Nhân viên" hoặc "Người quản lý" theo cấp bậc của nhân viên cần tạo bảng đánh giá
- Từ ngày: Ngày bắt đầu của kỳ đánh giá
- Đến ngày: Ngày kết thúc của kỳ đánh giá

#### Bước 3: Nhập các tiêu chí đánh giá và thang điểm

- Nhân THÊM MỘT DÒNG:

| Thông tin nhân v      | iên                                   |          | Thông tin ngườ            | ri quản lý                          |     |
|-----------------------|---------------------------------------|----------|---------------------------|-------------------------------------|-----|
| Nhân viên             | [NCANV039] Vũ Thị Ánh                 | - 2      | Quản lý trực tiếp         | [NCANV008] Nguyễn Thị Liên          | . 🖸 |
| Chức vụ               | Trưởng bộ phận nghiệp vụ              | - 2      | Chức vụ                   | Trưởng phòng nghiệp vụ 👻            | . 🖸 |
| Phòng/Ban             | Phòng nghiệp vụ / Bộ phận nghiệp vụ 1 | • 🖸      | Quản lý gián tiếp         | [NCANV002] Đỗ Thị Thu Hường         | · 🖸 |
| Ngày bắt đầu làm việc | 03/01/2017                            | *        | Chức vụ                   | Giám đốc 🔹                          | 2   |
| Thông tin chung       |                                       |          | Thông tin đánh            | giá                                 |     |
| Loại                  | Nhân viên                             | -        | Điểm bài thi              | 0,00                                |     |
| Từ ngày               | 01/01/2021                            |          | Điểm bổ sung (Dành        | 0,00                                |     |
| Đến ngày              | 31/12/2021                            | <b>.</b> | cho CBQL)                 |                                     |     |
| Ngày đánh giá         |                                       |          | bann gia cua nnan<br>viên | 0                                   |     |
| Xếp hạng hiện tại     | 60                                    |          | CBQL đánh giá             | 0                                   |     |
| Điểm KPI trung bình   | 97,52                                 |          | Kết quả đánh giá          | 0                                   |     |
|                       |                                       |          | Hệ số lương               | 0                                   |     |
|                       |                                       |          | Hệ số tổng                | 0,00                                |     |
| #. Tiêu chí Tiêu c    | hí c Mức 1 Mức 2 Mức 3 N              | /lức 4   | Mức 5 Điểm m              | Điểm m Điểm m Điểm m Điểm m CBNV tự | :   |
| i nem một đóng        |                                       |          |                           |                                     |     |

- Nhập các tiêu chí đánh giá và thang điểm cho từng tiêu chí theo từng bậc:

| # | Tiêu chí  | Tiêu chí ch                                               | Mức 1                                                                                             | Mức 2                                                                          | Mức 3                                                                                     | Mức 4                                                                 | Mức 5                                                                                                    | Điểm mức | Điểm mức 2 | Điểm mức | Điểm mức 4 | Điểm mức 5 |
|---|-----------|-----------------------------------------------------------|---------------------------------------------------------------------------------------------------|--------------------------------------------------------------------------------|-------------------------------------------------------------------------------------------|-----------------------------------------------------------------------|----------------------------------------------------------------------------------------------------|----------|------------|----------|------------|------------|
| 1 | Thâm niên |                                                           | Dưới 1 năm                                                                                        | Từ 01 năm<br>đến dưới 02<br>năm                                                | Từ 02 năm<br>đến dưới 03<br>năm                                                           | Từ 03 năm<br>đến dưới 04<br>năm                                       | Từ 05 năm trở<br>lên                                                                                         | 1        | 2          | 3        | 4          | 5          |
| 2 | Kiến thức | 2.1 Kiến thức<br>chuyên môn                               | Có kiến thức<br>cơ bản nhưng<br>vẫn cần đào<br>tạo/hướng<br>dẫn thêm để<br>thực hiện<br>công việc | Có kiến thức<br>đầy đủ/cơ bản<br>để phục vụ<br>cho công việc                   | Có kiến thức<br>chuyên sâu để<br>thực hiện một<br>mảng công<br>việc                       | Có kiến thức<br>chuyên sâu để<br>thực hiện<br>nhiều mảng<br>công việc | Có kiến thức<br>chuyên sâu<br>phục vụ cho<br>công việc và<br>hiểu biết rộng<br>cho các lĩnh<br>vực liên quan | 3        | 6          | 9        | 12         | 15         |
| 3 | Kÿ năng   | 3.1 Kỹ năng tự<br>học hỏi, sáng<br>tạo trong<br>công việc | Học hỏi chậm<br>và cần nhiều<br>sự hướng dẫn                                                      | Có sự tìm<br>kiếm thông tìn<br>và học hỏi<br>theo yêu cầu<br>hoặc hướng<br>dẫn | Có thể tự tìm<br>kiếm thông tìn<br>và học hỏi<br>nhưng cần sự<br>hỗ trợ của<br>người khác | Có sự tự chủ<br>động tìm kiếm<br>thông tin và<br>học hỏi nhanh        | Có sự tự chủ<br>động tìm kiếm<br>thông tìn và<br>học hỏi<br>nhanh. Có thể<br>hướng dẫn<br>cho người<br>khác  | 1        | 2          | 3        | 4          | 5          |
| 4 | Kỹ năng   | I                                                         |                                                                                                   |                                                                                |                                                                                           |                                                                       |                                                                                                    | 0        | 0          | 0        | 0          | 0          |

## Bước 4: Nhấn LƯU và GỦI TỚI CBNV

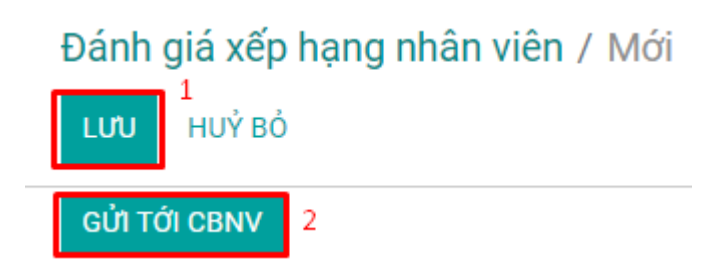

2. NHÂN VIÊN ĐÁNH GIÁ

#### Bước 1: Tại phần ĐÁNH GIÁ XẾP HẠNG NHÂN VIÊN, nhân viên chọn bảng đánh giá của mình

|    | Thử thách             | Thử thách     | Định nghĩa mục tiêu Lịch sử l | Mục tiêu Đánh giá xếp hạng nhân viên | 1<br>Huy chương   |               |                   |                              |                        |               | 0 🔍 <sup>7</sup> ü | 👩 Cấn Tùng Lâm     |
|----|-----------------------|---------------|-------------------------------|--------------------------------------|-------------------|---------------|-------------------|------------------------------|------------------------|---------------|--------------------|--------------------|
| Đá | nh giá xếp hạng nhà   | ân viên       |                               |                                      |                   |               | Search            |                              |                        |               |                    | Q                  |
|    |                       |               |                               |                                      |                   |               | ▼ Bộ lọc ≡ Nhóm t | theo 🔺 Yêu thích             |                        |               |                    | 1-2/2 🔇 🔪          |
| #  | 🗋 Tên 2               |               | Nhân viên                     | Phòng/Ban                            | Xếp hạng hiện tại | Ngày đánh giá | Điểm bài thi      | Điểm bổ sung (Dành cho CBQL) | Đánh giá của nhân viên | CBQL đánh giá | Kết quả đánh giá   | Trạng thái         |
| 1  | Cấn Tùng Lâm - 01/01. | /2021 - 31/12 | 2021 [ECID015] Cấn Tùng l     | Lâm Trung tâm Hỗ trợ khách hàng      | 8(                | )             | 0,00              | 0,00                         | 3                      | 0             |                    | 0 CBNV tự đánh giá |

#### Bước 2: Nhân viên tự đánh giá

- Nhấn SƯA:

# Đánh giá xếp hạng nhân viên / Cấn Tùng Lâm - 01/01/2021 - 31/12/2021

| Sửa          |  |
|--------------|--|
| Gửi tới CBQL |  |

- Tự cho điểm tại cột NHÂN VIÊN TỰ ĐÁNH GIÁ (điểm đánh giá của CBNV chiếm 20% trên

#### tổng điểm đánh giá):

| Dưới 1 năm                                                                                        | Từ 01 năm<br>đến dưới 02<br>năm                              | Từ 02 năm<br>đến dưới 03<br>năm                                     | Từ 03 năm<br>đến dưới 04<br>năm                                       | Từ 05 năm trở<br>lên                                                                                         | 1 | 2 | 3 | 4  | 5                      | ~ |
|---------------------------------------------------------------------------------------------------|--------------------------------------------------------------|---------------------------------------------------------------------|-----------------------------------------------------------------------|----------------------------------------------------------------------------------------------------|---|---|---|----|------------------------|---|
| Có kiến thức<br>cơ bản nhưng<br>vẫn cần đào<br>tạo/hướng<br>dẫn thêm để<br>thực hiện<br>công việc | Có kiến thức<br>đầy đủ/cơ bản<br>để phục vụ<br>cho công việc | Có kiến thức<br>chuyên sâu để<br>thực hiện một<br>màng công<br>việc | Có kiến thức<br>chuyên sâu để<br>thực hiện<br>nhiều màng<br>công việc | Có kiến thức<br>chuyên sâu<br>phục vụ cho<br>công việc và<br>hiểu biết rộng<br>cho các lĩnh<br>vực liên quan | 3 | 6 | 9 | 12 | 15 <mark>4</mark><br>5 |   |

- Thêm ý kiến của nhân viên:

| Ý kiến của nhân                   | viên |
|-----------------------------------|------|
| # Điểm mạnh<br>+ Thái độ làm việc |      |
| + Công việc                       |      |
| + Kÿ năng                         |      |
| # Điểm yếu                        |      |
| # Ý kiến                          |      |

### Bước 3: Nhấn LƯU và GỬI TỚI CBQL để CBQL đánh giá

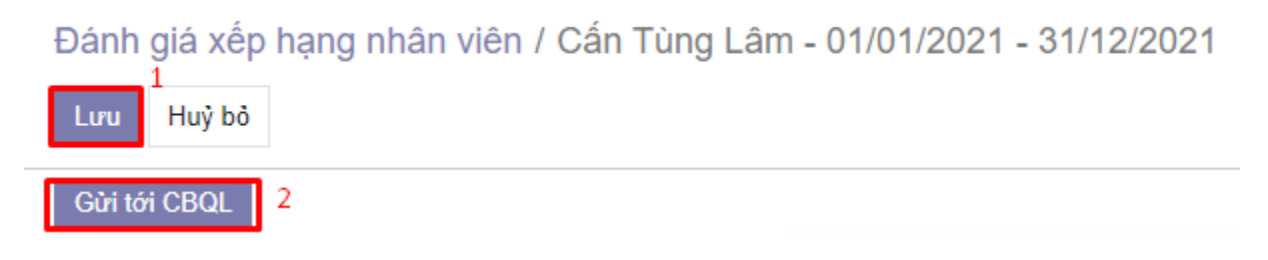

## 3. CÁN BỘ QUẢN LÝ ĐÁNH GIÁ

### Bước 1: Tại phần ĐÁNH GIÁ XẾP HẠNG NHÂN VIÊN, CBQL chọn bảng đánh giá của nhân viên

- Chọn nhóm theo TRẠNG THÁI để lọc những bản đánh giá đang ở trạng thái CBQL ĐÁNH GIÁ:

|    | T          | h <b>ử thách</b> Thử thách Định nghĩa mụ       | c tiêu Lịch sử Mục tiêu Đánh giá | xếp hạng nhân viên 🛛 Huy chươn | ng                |      |          |                    |         |         |               |                        | G,9         | •   | • 🗰 📾 •        | )inh Thị Hươn | g Quỳnh    |
|----|------------|------------------------------------------------|----------------------------------|--------------------------------|-------------------|------|----------|--------------------|---------|---------|---------------|------------------------|-------------|-----|----------------|---------------|------------|
| Đá | ánh        | giá xếp hạng nhân viên                         |                                  |                                |                   |      | Search   |                    |         |         |               |                        |             |     |                |               | Q          |
|    |            |                                                |                                  |                                |                   |      | ▼ Bộ lọc | $\equiv$ Nhóm theo | 🖈 Yêu   | u thích |               |                        |             |     |                | 1-11 / 11     | < >        |
| 8  | $\Box$     | Tên                                            | Nhân viên                        | Phông/Ban                      | Xếp hạng hiện tại | Ngày | đánh giá | Nhân viện          |         | ung (Di | ành cho CBQL) | Đánh giá của nhân viên | CBQL đánh g | ,iá | Kết quả đánh g | iá Trạng th   | iái        |
| 1  | Ο          | Cấn Tùng Lâm - 01/01/2021 - 31/12/2021         | [ECID015] Cấn Tùng Lâm           | Trung tâm Hỗ trợ khách hàng    | (                 | 0    |          | Phòng/Ban          |         |         | 10,00         |                        |             | 19  |                | 18 CBQL đá    | inh giá    |
| 2  | $\bigcirc$ | Đỗ Thị Thược - 01/01/2021 - 31/12/2021         | [ECID007] Đỗ Thị Thược           | Trung tâm Hỗ trợ khách hàng    | (                 | D    |          | Từ ngày            | ,       |         | 0,00          |                        |             | 14  |                | 13 CBQL đá    | inh giá    |
| 3  | $\Box$     | Cấn Tùng Lâm - 01/01/2021 - 31/12/2021         | [ECID015] Cấn Tùng Lâm           | Trung tâm Hỗ trợ khách hàng    | 80                | D    |          | I rang thai        |         | 1       | 0,00          |                        |             | 0   |                | 0 CBNV tự     | r đánh giá |
| 4  | $\bigcirc$ | Bùi Xuân Tùng - 01/01/2021 - 31/12/2021        | [ECID016] Bùi Xuân Tùng          | Trung tâm Hỗ trợ khách hàng    | 18                | в    |          | Thêm nhóm tù       | y chinh |         | 0,00          | (                      | )           | 0   |                | 0 Dự thảo     |            |
| 5  | $\Box$     | Đinh Thị Hương Quỳnh - 01/01/2021 - 31/12/2021 | [ECID005] Đinh Thị Hương Quỳnh   | Trung tâm Hỗ trợ khách hàng    | (                 | D    |          | 0,00               |         |         | 0,00          | 54                     | 1           | 0   |                | 11 CBQL đá    | inh giá    |
| 6  | $\Box$     | Bùi Xuân Tùng - 01/01/2021 - 31/12/2021        | [ECID016] Bùi Xuân Tùng          | Trung tâm Hỗ trợ khách hàng    | (                 | 0    |          | 0,00               |         |         | 10,00         | 1                      | 5           | 19  |                | 18 Hoàn thà   | inh        |
| 7  | $\Box$     | Đỗ Thị Thược - 01/01/2021 - 31/12/2021         | [ECID007] Đỗ Thị Thược           | Trung tâm Hỗ trợ khách hàng    | (                 | 0    |          | 0,00               |         |         | 0,00          |                        |             | 30  |                | 32 CBNV tu    | r đánh giá |
| 8  | $\Box$     | Ðinh Như Kiên - 01/01/2021 - 31/12/2021        | [ECID024] Đinh Như Kiên          | Trung tâm Hỗ trợ khách hàng    | (                 | D    |          | 0,00               |         |         | 0,00          | 50                     | )           | 50  |                | 25 Dự thảo    |            |
| 9  | $\Box$     | Ðinh Như Kiện - 01/01/2021 - 31/12/2021        | [ECID024] Đinh Như Kiên          | Trung tâm Hỗ trợ khách hàng    | (                 | 0    |          | 0,00               |         |         | 0,00          |                        |             | 20  |                | 26 CBQL đá    | inh giá    |
| 10 | $\Box$     | Cấn Tùng Lâm - 01/01/2021 - 31/12/2021         | [ECID015] Cấn Tùng Lâm           | Trung tâm Hỗ trợ khách hàng    | 80                | 0    |          | 0,00               |         |         | 20,00         | 30                     | )           | 40  |                | 19 Chờ phê    | duyệt      |
| 11 | $\Box$     | Bùi Thị Hằng - 01/01/2021 - 31/12/2021         | [ECID012] Bùi Thị Hằng           | Trung tâm Hỗ trợ khách hàng    | 42.000            | 0    |          | 0,00               |         |         | 0,00          |                        |             | 30  |                | 15 CBQL đá    | inh giá    |

- Chọn bản đánh giá

| Thử thách Thủ thách Định nghĩa mụ                | ic tiêu Lịch sử Mục tiêu Đánh giá | xếp hạng nhân viên 🛛 Huy chươ | ng                |               |                    |                              |                        | Co 🔍 19       | 🖸 💼 Đinh         | Thị Hương Quỳnh  |
|--------------------------------------------------|-----------------------------------|-------------------------------|-------------------|---------------|--------------------|------------------------------|------------------------|---------------|------------------|------------------|
| Đánh giá xếp hạng nhân viên                      |                                   |                               |                   | Trang thá     | i 🗙 Search         |                              |                        |               |                  | Q                |
|                                                  |                                   |                               |                   | ▼ Bộ lọc      | $\equiv$ Nhóm theo | 🖈 Yêu thích                  |                        |               |                  | 1-5/5 < >        |
| # 🗌 Tên                                          | Nhân viên                         | Phòng/Ban                     | Xếp hạng hiện tại | Ngày đánh giá | Điểm bải thi       | Điểm bổ sung (Dành cho CBQL) | Đánh giá của nhân viên | CBQL đánh giá | Kết quả đánh giá | Trạng thái       |
| Hoàn thành (1)                                   |                                   |                               | 0                 |               | 0,00               | 10,00                        | 15                     | 19            |                  | 18               |
| ▶ Dự thảo (2)                                    |                                   |                               | 18                |               | 0,00               | 0,00                         | 50                     | 50            |                  | 25               |
| <ul> <li>CBNV tự đánh giả (2)</li> </ul>         |                                   |                               | 80                |               | 0,00               |                              | 43                     | 30            |                  | 32               |
| ▼ CBQL đánh giá (5)                              |                                   |                               | 42.000            |               | 0,00               | 10,00                        | 157                    | 83            |                  | 83               |
| 1 🔲 Cấn Tùng Lãm - 01/01/2021 - 31/12/2021       | [ECID015] Cấn Tùng Lâm            | Trung tâm Hỗ trợ khách hàng   | 0                 |               | 0,00               | 10,00                        |                        | 19            |                  | 18 CBQL đánh giá |
| 2 Do Thị Thược - 01/01/2021 - 31/12/2021         | [ECID007] Đỗ Thị Thược            | Trung tâm Hỗ trợ khách hàng   | 0                 |               | 0,00               | 0,00                         |                        | 14            |                  | 13 CBQL đánh giá |
| 3 Dinh Thị Hương Quỳnh - 01/01/2021 - 31/12/2021 | [ECID005] Đình Thị Hương Quỳnh    | Trung tâm Hỗ trợ khách hàng   | 0                 |               | 0,00               | 0,00                         | 54                     | 0             |                  | 11 CBQL đánh giá |
| 4 Dinh Như Kiên - 01/01/2021 - 31/12/2021        | [ECID024] Đình Như Kiên           | Trung tâm Hỗ trợ khách hàng   | 0                 |               | 0,00               | 0,00                         |                        | 20            |                  | 26 CBQL đánh giá |
| 5 🔲 Bùi Thị Hằng - 01/01/2021 - 31/12/2021       | [ECID012] Bùi Thị Hằng            | Trung tâm Hỗ trợ khách hàng   | 42.000            |               | 0,00               | 0,00                         |                        | 30            |                  | 15 CBQL đánh giá |
| Chở phê duyệt (1)                                |                                   |                               | 80                |               | 0,00               | 20,00                        | 30                     | 40            |                  | 19               |

- Nhấn SỦA:

# Đánh giá xếp hạng nhân viên / Cấn Tùng Lâm - 01/01/2021 - 31/12/2021

| Sửa           |  |
|---------------|--|
| Gửi phê duyệt |  |

### Bước 2: CBQL tiến hành đánh giá

- CBQL cho điểm tại cột CBQL ĐÁNH GIÁ (điểm đánh giá của CBNV chiếm 80% trên tổng điểm

đánh giá):

| Dưới 1 năm                                                                                        | Từ 01 năm<br>đến dưới 02<br>năm                              | Từ 02 năm<br>đến dưới 03<br>năm                                     | Từ 03 năm<br>đến dưới 04<br>năm                                       | Từ 05 năm trở<br>lên                                                                                         | 1 | 2 | 3 | 4  | 5 3  | <b>↓</b><br>1<br>2<br>2 |
|---------------------------------------------------------------------------------------------------|--------------------------------------------------------------|---------------------------------------------------------------------|-----------------------------------------------------------------------|----------------------------------------------------------------------------------------------------|---|---|---|----|------|-------------------------|
| Có kiến thức<br>cơ bàn nhưng<br>vẫn cần đào<br>tạo/hướng<br>dẫn thêm để<br>thực hiện<br>công việc | Có kiến thức<br>đầy đủ/cơ bàn<br>để phục vụ<br>cho công việc | Có kiến thức<br>chuyên sâu để<br>thực hiện một<br>màng công<br>việc | Có kiến thức<br>chuyên sâu để<br>thực hiện<br>nhiều màng<br>công việc | Có kiến thức<br>chuyên sâu<br>phục vụ cho<br>công việc và<br>hiểu biết rộng<br>cho các lĩnh<br>vực liên quan | 3 | 6 | 9 | 12 | 15 3 | 4                       |

- Thêm nhận xét về Điểm mạnh, Điểm yếu và Đề xuất cho nhân viên:

| Ý kiến của CBQL                   |  |  |  |  |  |
|-----------------------------------|--|--|--|--|--|
| # Điểm mạnh<br>+ Thái độ làm việc |  |  |  |  |  |
| + Công việc                       |  |  |  |  |  |
| + Kỹ năng                         |  |  |  |  |  |
| # Điểm yếu                        |  |  |  |  |  |
| # Ý kiến                          |  |  |  |  |  |

# Bước 3: Nhấn LƯU và GỬI PHÊ DUYỆT để GĐ phê duyệt

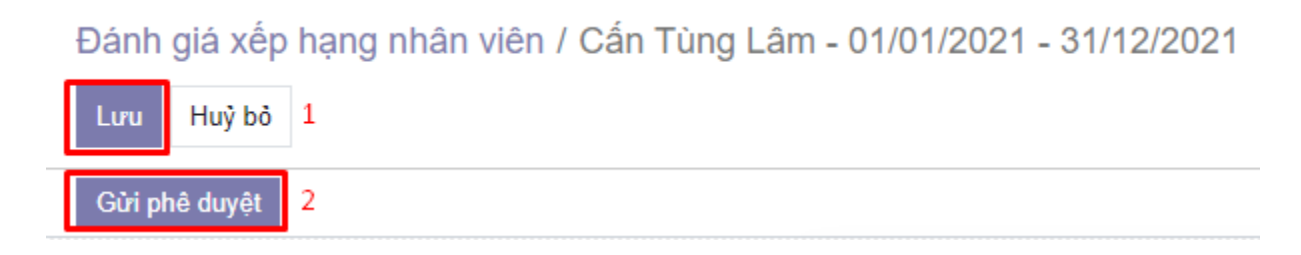

## 4. GIÁM ĐỐC PHÊ DUYỆT

Bước 1: Tại phần ĐÁNH GIÁ XẾP HẠNG NHÂN VIÊN, CBQL chọn bảng đánh giá của nhân viên

- Chọn nhóm theo TRẠNG THÁI để lọc những bản đánh giá đang ở trạng thái CHỜ PHÊ DUYỆT:

| KPI KPI Goal Definitions                 |                          | Rank Rating Badges          |                     |             |             |               |         |                    |              | 0 🔍          | 🗿 👘 P     |                  |
|------------------------------------------|--------------------------|-----------------------------|---------------------|-------------|-------------|---------------|---------|--------------------|--------------|--------------|-----------|------------------|
| Employee Rank Rating                     |                          |                             |                     |             | Search Q    |               |         |                    |              |              |           | Q                |
| Тао                                      |                          |                             | ▼ Bộ lọc            |             | E Nhóm theo | 🖈 Yêu         | thich   |                    |              | 1-           | -4/4 < >  |                  |
| # 🗋 Tên                                  | Nhân viên                | Phòng/Ban                   | Tỷ giá hiện tại Rat | ing Date Ex | can         | Nhân viên     |         | Mark (For Manager) | Employee Rat | Manager Rate | Total Rat | Trạng thái       |
| 1 Dinh Như Kiên - 01/01/2021 - 31/12/2   | [ECID024] Đinh Như Kiên  | Trung tâm Hỗ trợ khách hàng | 0                   |             |             | Phòng/Ban     |         | 0,0                | 0 50         | 50           | 2         | 5 Dự thảo        |
| 2 Cấn Tùng Lâm - 01/01/2021 - 31/12/2    | [ECID015] Cấn Tùng Lâm   | Trung tâm Hỗ trợ khách hàng | 80                  |             |             | Từ ngày       | ,       | 0,0                | 0 30         | 40           | 1         | 9 Chờ phê duyệt  |
| 3 📋 Hoàng Thị Thảo - 01/01/2021 - 31/12  | [ECID050] Hoàng Thị Thầi | Trung tâm Hành chính nhân   | 60                  |             | 1           | Trạng thai    |         | 0,0                | 0 13         | 7            |           | 4 Chờ phê duyệt  |
| 4 🔲 Bủi Thị Hằng - 01/01/2021 - 31/12/20 | 1 [ECID012] Bùi Thị Hằng | Trung tâm Hỗ trợ khách hàng | 42.000              |             |             | Thêm nhóm tùy | y chỉnh | 0,0                | 0            | 30           | 1         | 4 Manager Rating |

- Chọn bảng đánh giá của nhân viên:

| ✓ Chở phê duyệt (2)                                                                          | 140 | 0,00 | 20,00 | 43 | 47 | 23               |
|----------------------------------------------------------------------------------------------|-----|------|-------|----|----|------------------|
| 1 Cấn Tùng Lâm - 01/01/2021 - 31/12/2021 [ECID015] Cấn Tùng Lâm Trung tâm Hỗ trợ khách hàng  | 80  | 0,00 | 10,00 | 30 | 40 | 19 Chờ phê duyệt |
| 2 🔲 Hoàng Thị Thảo - 01/01/2021 - 31/12/2 [ECID050] Hoàng Thị Thảo Trung tâm Hành chính nhân | 60  | 0,00 | 10,00 | 13 | 7  | 4 Chờ phê duyệt  |

#### Bước 2: GĐ xem xét Bản đánh giá và quyết định Phê duyệt hoặc Chuyển về cho CBQL (từ chối)

| Đánh giá xếp h | ang nhân viên / Cấn Tùng Lâm - 01/01/2021 - 31/12/2021 |
|----------------|--------------------------------------------------------|
| Lưu Huỳ bò     |                                                        |
| Chuyển CBQL    | Phê duyệt                                              |

\*\*\* Ghi chú: Thông tin tổng hợp kết quả đánh giá, Bậc lương và Hệ số lương mới được hiển thị tại nhóm trường THÔNG TIN ĐÁNH GIÁ

Cấn Tùng Lâm - 01/01/2021 - 31/12/2021

#### Thông tin nhân viên

 Nhân viên
 [ECID015] C

 Chức vụ
 Chuyên viêr

 Phòng/Ban
 Trung tâm H

 Ngày bắt đầu làm
 01/11/2020

 việc
 01/11/2020

[ECID015] Cấn Tùng Lâm Chuyên viên Hỗ trợ khách hàng Trung tâm Hỗ trợ khách hàng 01/11/2020

#### Thông tin chung

| Loại                               | Nhân viên  |
|------------------------------------|------------|
| Từ ngày                            | 01/01/2021 |
| Đến ngày                           | 31/12/2021 |
| Ngày đánh giá<br>Xến bang biện tại | 0          |
| Điểm KPI trung bình                | 100,35     |

#### Thông tin người quản lý

Quản lý trực tiếp Chức vụ Quản lý gián tiếp Chức vụ

[ECID005] Đinh Thị Hương Quỳnh Trưởng Trung tâm Hỗ trợ khách hàng [ECID001] Phan Trọng Thủy Giám đốc

#### Thông tin đánh giá

| Điểm bài thi                    | 0,00 |
|---------------------------------|------|
| Điểm bổ sung (Dành<br>cho CBQL) | 0,00 |
| Đánh giá của nhân<br>viên       | 58   |
| CBQL đánh giá                   | 66   |
| Kết quả đánh giá                | 64   |
| Bậc lương                       | 4    |
| Hệ số tổng                      | 1,68 |